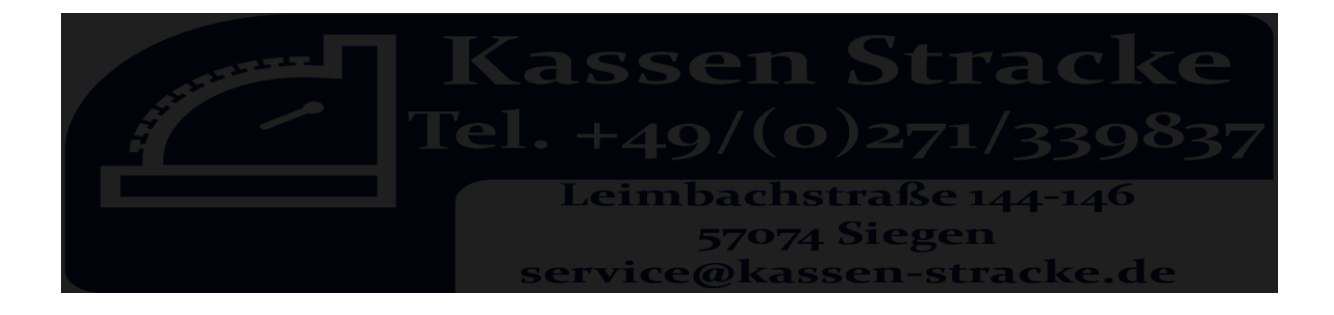

## Programmierung MWST 16% & 5% Casio SE-S400

## Zuerst eine Z-Lesung (Tagesendsummenbon) !!!!!!!!!!

Mehrwertsteuersatz wechseln - Modell Casio SE-C450/SE-S400

1. Funktionsschloss auf PGM stellen

2. Steuersatz wechseln
Mit "↓ " Taste auf "Steuer PGM"
Taste "Bar" drücken
Taste "Bar" drücken
Bei Steuer1 "19" eingeben.
Taste "Bar" drücken
Mit "↓ " Taste auf Steuer2 "7" eingeben.
Taste "ZWS" (Subtotal) drücken
Taste "ZWS" (Subtotal) drücken

3. Finanztexte wechseln

Mit "↓ " Taste auf "**Systemeinstellungen** " Taste "**Bar**" drücken 2 eingeben Taste "**ZWS**" (**Subtotal**) drücken

3301 eingeben Taste "ZWS" (Subtotal) drücken In der Anzeige erscheint "Netto 16%"
7x Taste "00"
1x Taste "." (punkt auf der Zahlen Tastatur)
7x Taste 9
Taste "Bar" drücken
Taste "ZWS" (Subtotal) drücken

3401 eingeben Taste "ZWS" (Subtotal) drücken In der Anzeige erscheint "MwSt. 16%"
7x Taste "00"
1x Taste "." (punkt auf der Zahlen Tastatur)
7x Taste "9"
Taste "Bar" drücken
Taste "ZWS" (Subtotal) drücken

3501 eingeben Taste "ZWS" (Subtotal) drücken In der Anzeige erscheint "Netto 5%"
6x Taste "00"
1x Taste "." (punkt auf der Zahlen Tastatur)
1x Taste "7"
Taste "Bar" drücken
Taste "ZWS" (Subtotal) drücken

3601 eingeben Taste "ZWS" (Subtotal) drücken In der Anzeige erscheint "MwSt. 5%"
6x Taste "00"
1x Taste "." (punkt auf der Zahlen Tastatur)
1x Taste "7"
Taste "Bar" drücken
Taste "ZWS" (Subtotal) drücken

## 4. Funktionsschloss auf REG stellen!

Kassen Stracke GmbH& Co.Kg lehnt jede Haftung ab, sollte der Kunde die Kasse selber programmieren (an der Kasse oder via Software). Für Fehler in diesem Dokument wird jede Haftung abgelehnt.